出力するはりをクリックし右クリック

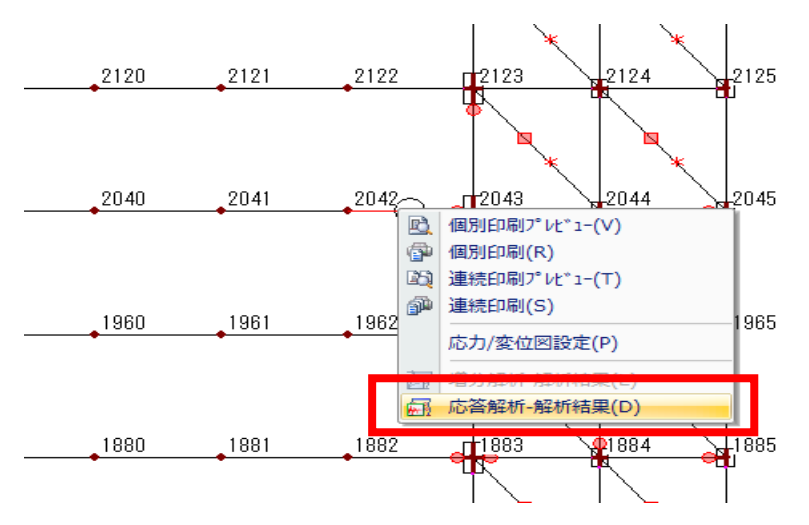

応答解析-解析結果をクリック

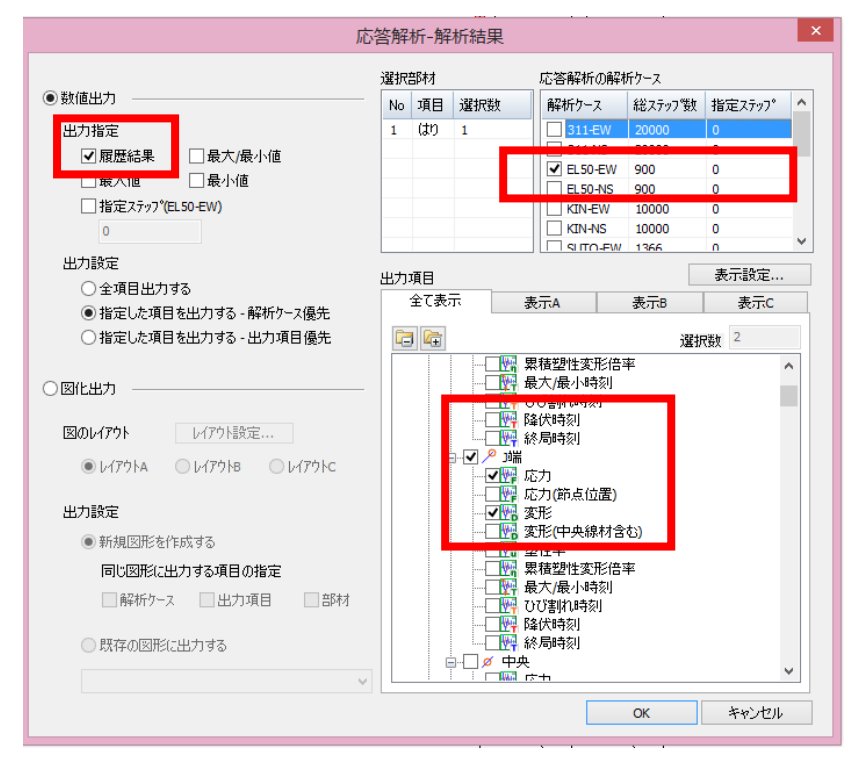

履歴結果、解析ケース、出力項目(今回の場合、節点 2043 は J 端)にチェックを入れる。

| / 136<br>0,21,22,23,24,25,26,27,28,29,30,31,32,33,34,35,36,37,38,39,40,41, ^<br>(f xca0).dmf f xca0 xml dmf f xca0 xml dmf xca0 xml f (xca0).dmf f xca0).dm<br>p, 接合1%, kca0 xml f xca0 xml dmf xca0 xml dmf xca0 xml f (xca0).dm<br>p, kf 21%, kca0 xml dmf xca0 xml dmf xca0 xml kca0 xml kca0                                                         |
|----------------------------------------------------------------------------------------------------|
| 0.21,22,23,24,25,26,27,28,29,30,31,32,53,34,35,36,37,38,38,40,41,<br>f(xz面),曲f(xz面)),曲f(xz面),曲f(xz面),曲f(xz面),曲f(xz面),<br>m, 误有 [14], 误合114], 误合114], 误合1154, 误合114, 误合114, 完合114, 误合114, 完合114, 误合114, 完合114, 完合                                                            |
| 央, 接合1端, 接合1端, 接合1端, 接合1端, 接合1端, 接合1端, 接合1端, 接合1端, 接合1端, 接合1端,<br>,累積量性変形倍率, 応力, 応力, 応力, (節点位置), 変形, 安形, (中央線相考含), 連計<br>たる4, k/1, m, ad,, k/1, k/1, cm,, k/1, k/1, cm,, k/1, cm,, k/1, k                                                                                                    |
|                                                                                                    |
| rado., ; kn. iii., rado., ; kn. kh. ; kn. ; kn.                                                                |
| 0000E+000,+0.0000E+000,+0.0000E+000,+1.4578E+003,+1.55014E+00<br>0000E+000,+0.00000E+000,+0.00000E+000,+1.4578E+003,+1.55014E+00<br>0000E+000,+0.00000E+000,+0.00000E+000,+1.4578E+003,+1.55014E+00<br>0000E+000,+0.00000E+000,+0.00000E+000,+1.4578E+003,+1.55020E+00<br>0000E+000,+0.00000E+000,+0.00000E+000,+1.4578E+003,+1.55020E+00<br>0000E+000,+0.00000E+000,+0.00000E+000,+1.4578E+003,+1.55020E+00<br>0000E+000,+0.00000E+000,+0.00000E+000,+1.4578E+003,+1.5582E+00<br>0000E+000,+0.00000E+000,+0.00000E+000,+1.4578E+003,+1.55848F+00<br>0000E+000,+0.00000E+000,+0.00000E+000,+1.4578E+003,+1.5584E+00<br>0000E+000,+0.00000E+000,+0.00000E+000,+1.4578E+003,+1.5584E+00<br>0000E+000,+0.00000E+000,+0.00000E+000,+1.4578E+003,+1.5584E+00<br>0000E+000,+0.00000E+000,+0.00000E+000,+1.4578E+003,+1.5584E+00<br>0000E+000,+0.00000E+000,+0.00000E+000,+1.4578E+003,+1.5508E+00<br>0000E+000,+0.00000E+000,+0.00000E+000,+1.4578E+003,+1.5508E+00<br>0000E+000,+0.00000E+000,+0.00000E+000,+1.4578E+003,+1.5508E+00<br>0000E+000,+0.00000E+000,+0.00000E+000,+1.4582E+103,+1.5508E+00<br>0000E+000,+0.00000E+000,+0.00000E+000,+1.4582E+103,+1.5508E+00<br>0000E+000,+0.00000E+000,+0.00000E+000,+1.4578E+003,+1.5508E+00<br>0000E+000,+0.00000E+000,+0.00000E+000,+1.4578E+003,+1.550 |
| 33772E-004,+0.0000E+000,+0.0000E+000,+1.45783E+003,+1.55014E+00<br>3000E+000,+0.0000E+000,+0.0000E+000,+1.45784E+003,+1.55014E+00<br>30538E-004,+0.00000E+000,+0.00000E+000,+1.45784E+003,+1.55018E+00<br>30538E-004,+0.00000E+000,+0.00000E+000,+1.45784E+003,+1.55028E+00<br>30538E-004,+0.00000E+000,+0.00000E+000,+1.45784E+003,+1.55028E+00<br>30538E+004,+0.00000E+000,+0.00000E+000,+1.45784E+003,+1.55028E+00<br>30538E+004,+0.00000E+000,+0.00000E+000,+1.45784E+003,+1.55028E+00<br>30538E+004,+0.00000E+000,+0.00000E+000,+1.45784E+003,+1.55028E+00<br>30538E+004,+0.00000E+000,+0.00000E+000,+1.45784E+003,+1.54897E+00<br>30538E+004,+0.00000E+000,+0.00000E+000,+1.4578E+003,+1.55028E+00<br>30538E+004,+0.00000E+000,+0.00000E+000,+1.4578E+003,+1.55028E+00<br>30538E+004,+0.00000E+000,+0.00000E+000,+1.4578E+003,+1.55028E+00<br>30538E+004,+0.00000E+000,+0.00000E+000,+1.4578E+003,+1.55028E+00<br>30538E+004,+0.00000E+000,+0.00000E+000,+1.4578E+003,+1.55028E+00<br>30538E+004,+0.00000E+000,+0.00000E+000,+1.4588E+003,+1.55028E+00<br>3063845=004,+0.00000E+000,+0.00000E+000,+1.45881E+003,+1.55058E+00<br>3064000,+0.00000E+000,+0.00000E+000,+1.4587E+003,+1.55058E+00<br>3064000,+0.00000E+000,+0.00000E+000,+1.4587E+003,+1.55058E+00<br>30758E-004,+0.00000E+000,+0.00000E+000,+1.4587E+003,+1.55058E+00<br>30758E-004,+0.00000E+000,+0.00000E+000,+1.45877E+003,+1.55058E+00<br>30845E-004,+0.00000E+000,+0.00000E+000,+1.458778E+003,+1.55058E+00<br>30717E-004,+0.00000E+000,+0.00000E+000,+1.45778E+003,+1.55058E+00<br>30717E-004,+0.00000E+000,+0.00000E+000,+1.45778E+003,+1.55058E+00<br>30717E-004,+0.00000E+000,+0.00000E+000,+1.45778E+003,+1.55058E+00<br>30717E-004,+0.00000E+000,+0.00000E+000,+1.45778E+003,+1.55058E+00<br>30717E-004,+0.00000E+000,+0.00000E+000,+1.45778E+003,+1.55058E+00<br>30717E-004,+0.00000E+000,+0.00000E+000,+1.45778E+003,+1.55058E+00<br>30717E-004,+0.00000E+000,+0.00000E+000,+1.45778E+003,+1.55058E+00<br>30717E-004,+0.00000E+000,+0.00000E+000,+1.45778E+003,+1.55058E+00<br>30717E-004,+0.00000E+000,+0.00000E+000,+1.45778E+003,+1.55058E+00<br>30717E-004,+0.00000E+000,+0.00000E+000,+1.45778E+003,+   |
| UUUUE +UUU, +U.UUUUUE +UUU, +U.UUUUUE +UUU, +U.UUUUUE +UUU, +U.UUUUUE +UUUU, +U.UUUUUE +UUUU, +U.UUUUUE +UUUU, +U.UUUUUE +UUU, +U.UUUUUE +UUU, +U.UUUUUUE +UUU, +U.UUUUUUE +UUU, +U.UUUUUUE +UUU, +U.UUUUUUE +UUU, +U.UUUUUUE +UUU, +U.UUUUUUE +UUU, +U.UUUUUUE +UUU, +U.UUUUUUE +UUU, +U.UUUUUUUE +UUU, +U.UUUUUUE +UUU, +U.UUUUUUUUUUUUUUUUUUUUUUUUUUUUUU                                                                                                    |
| 0000E+000,+0.00000E+000,+0.0000E+000,+1.0000E+003,+1.5502E+00<br>0000E+000,+0.00000E+000,+0.00000E+000,+1.4578E+003,+1.5502E+00<br>0000E+000,+0.00000E+000,+0.00000E+000,+1.4578E+003,+1.5578E+00<br>0000E+000,+0.00000E+000,+0.00000E+000,+1.4578E+003,+1.54578E+00<br>0000E+000,+0.00000E+000,+0.00000E+000,+1.4578E+003,+1.54578E+00<br>0000E+000,+0.00000E+000,+0.00000E+000,+1.4578E+003,+1.54578E+00<br>0000E+000,+0.00000E+000,+0.00000E+000,+1.4578E+003,+1.5458E+00<br>0000E+000,+0.00000E+000,+0.00000E+000,+1.4578E+003,+1.5578E+00<br>0000E+000,+0.00000E+000,+0.00000E+000,+1.4578E+003,+1.5578E+00<br>0000E+000,+0.00000E+000,+0.00000E+000,+1.4580E+003,+1.5508E+00<br>0000E+000,+0.00000E+000,+0.00000E+000,+1.4580E+003,+1.5508E+00<br>0000E+000,+0.00000E+000,+0.00000E+000,+1.4580E+003,+1.5508E+00<br>0000E+000,+0.00000E+000,+0.00000E+000,+1.4580E+003,+1.5508E+00<br>0000E+000,+0.00000E+000,+0.00000E+000,+1.4580E+003,+1.5508E+00<br>0000E+000,+0.00000E+000,+0.00000E+000,+1.4580E+003,+1.5508E+00<br>0000E+000,+0.00000E+000,+0.00000E+000,+1.4580E+003,+1.5508E+00<br>0000E+000,+0.00000E+000,+0.00000E+000,+1.4580E+000,+0.0000E+000<br>0000E+000,+0.00000E+000,+0.00000E+000,+1.4580E+000,+0.0000E+000<br>0000E+000,+0.00000E+000,+0.00000E+000,+1.4580E+000,+0.0000E+000<br>0000E+000,+0.00000E+000,+0.00000E+000,+1.4580E+000,+0.0000E+000<br>0000E+000,+0.00000E+000,+0.00000E+000,+1.4580E+000,+0.0000E+000<br>0000E+000,+0.00000E+000,+0.00000E+000,+1.4580E+000,+0.0000E+000<br>0000E+000,+0.00000E+000,+0.00000E+000,+1.4580E+000,+0.0000E+000<br>0000E+000,+0.00000E+000,+0.00000E+000,+1.4580E+000,+0.0000E+000<br>0000E+000,+0.00000E+000,+0.00000E+000,+1.4580E+000,+0.0000E+000<br>0000E+000,+0.00000E+000,+0.00000E+000,+1.4580E+000,+0.0000E+000<br>0000E+000,+0.00000E+000,+0.00000E+000,+1.4580E+000,+1.55052E+00<br>0000E+000,+0.00000E+000,+0.00000E+000,+1.45788E+000,+1.55052E+00<br>0000E+000,+0.00000E+000,+0.00000E+000,+1.45788E+000,+1.55052E+00<br>0000E+000,+0.00000E+000,+0.00000E+000,+1.45788E+000,+1.55052E+00<br>0000E+000,+0.00000E+000,+0.00000E+000,+1.45778E+000,+1.5505E+000<br>0000E+000,+0.00000E+000,+0.00000E+000,+1. |
| 33598E-004.+0.0000E+000.+0.0000E+000.+1.4578EE+003.+1.55022E+00<br>0000E+000.+0.00000E+000.+0.00000E+000.+1.4578EE+003.+1.5478EE+00<br>33982E-004.+0.00000E+000.+0.0000E+000.+1.4578EE+003.+1.54978E+00<br>33259E-004.+0.00000E+000.+0.0000E+000.+1.4578EE+003.+1.5497EE+00<br>33259E-004.+0.00000E+000.+0.00000E+000.+1.4578EE+003.+1.54987E+00<br>33259E-004.+0.00000E+000.+0.00000E+000.+1.4576EE+003.+1.54987E+00<br>33485E-004.+0.00000E+000.+0.00000E+000.+1.4576EE+003.+1.5498E+00<br>33558E-004.+0.00000E+000.+0.00000E+000.+1.45807E+003.+1.5498E+000<br>33558E-004.+0.00000E+000.+0.00000E+000.+1.45807E+003.+1.55042E+00<br>33758E-004.+0.00000E+000.+0.00000E+000.+1.45827E+003.+1.55081E+00<br>338385E-004.+0.00000E+000.+0.00000E+000.+1.45827E+003.+1.55081E+00<br>338382=004.+0.00000E+000.+0.00000E+000.+1.45827E+003.+1.55081E+00<br>338382=04.+0.00000E+000.+0.00000E+000.+1.45827E+003.+1.55081E+00<br>338382=04.+0.00000E+000.+0.00000E+000.+1.45827E+003.+1.55083E+00<br>338382=04.+0.00000E+000.+0.00000E+000.+1.45817E+003.+1.55052E+00<br>33848=04.+0.00000E+000.+0.00000E+000.+1.45817E+003.+1.55052E+00<br>33848=04.+0.00000E+000.+0.00000E+000.+1.45788E+003.+1.55052E+000<br>33848=04.+0.00000E+000.+0.00000E+000.+1.457817E+003.+1.55052E+000<br>33848=04.+0.00000E+000.+0.00000E+000.+1.457817E+003.+1.55052E+000<br>33848=04.+0.00000E+000.+0.00000E+000.+1.457817E+003.+1.55052E+000<br>33717E-04.+0.00000E+000.+0.00000E+000.+1.457817E+003.+1.55052E+000<br>33717E-04.+0.00000E+000.+0.00000E+000.+1.457817E+003.+1.55052E+000<br>33717E-04.+0.00000E+000.+0.00000E+000.+1.457817E+003.+1.55052E+000<br>33717E-04.+0.00000E+000.+0.00000E+000.+1.457817E+003.+1.55052E+000<br>33717E-04.+0.00000E+000.+0.00000E+000.+1.457817E+003.+1.55052E+000<br>33717E-04.+0.00000E+000.+0.00000E+000.+1.457817E+003.+1.55052E+000<br>33717E-04.+0.00000E+000.+0.00000E+000.+1.4578817E+003.+1.55052E+000<br>33544E-04.+0.00000E+000.+0.00000E+000.+1.45788E+003.+1.55052E+000<br>33544E-04.+0.00000E+000.+0.00000E+000.+1.45788E+003.+1.55052E+000                                                                                                    |
| 0000E+000,+0.00000E+000,+0.00000E+000,+0.00000E+000,+0.00000E+000,<br>0000E+000,+0.00000E+000,+0.00000E+000,+1.45738E+003,+1.54378E+00<br>0000E+000,+0.00000E+000,+0.00000E+000,+1.45738E+003,+1.5487E+00<br>0000E+000,+0.00000E+000,+0.00000E+000,+1.45738E+003,+1.54887E+00<br>0000E+000,+0.00000E+000,+0.00000E+000,+1.45738E+003,+1.55081E+00<br>0000E+000,+0.00000E+000,+0.00000E+000,+1.45738E+003,+1.55081E+00<br>0000E+000,+0.00000E+000,+0.00000E+000,+1.45738E+003,+1.55081E+00<br>0000E+000,+0.00000E+000,+0.00000E+000,+1.45825E+003,+1.55081E+00<br>0000E+000,+0.00000E+000,+0.00000E+000,+1.45825E+003,+1.55081E+00<br>0000E+000,+0.00000E+000,+0.00000E+000,+1.45827E+003,+1.55081E+00<br>0000E+000,+0.00000E+000,+0.00000E+000,+1.45827E+003,+1.55081E+00<br>0000E+000,+0.00000E+000,+0.00000E+000,+1.45827E+003,+1.55081E+00<br>0000E+000,+0.00000E+000,+0.00000E+000,+1.45827E+003,+1.55081E+00<br>0000E+000,+0.00000E+000,+0.00000E+000,+1.45827E+003,+1.55081E+00<br>0000E+000,+0.00000E+000,+0.00000E+000,+1.45738E+003,+1.55082E+00<br>0000E+000,+0.00000E+000,+0.00000E+000,+1.45738E+003,+1.55082E+00<br>0000E+000,+0.00000E+000,+0.00000E+000,+1.45738E+003,+1.55082E+00<br>0000E+000,+0.00000E+000,+0.00000E+000,+1.45738E+003,+1.55082E+00<br>0000E+000,+0.00000E+000,+0.00000E+000,+1.45738E+003,+1.55082E+00<br>0000E+000,+0.00000E+000,+0.00000E+000,+1.45738E+003,+1.55082E+00<br>0000E+000,+0.00000E+000,+0.00000E+000,+1.45738E+003,+1.55082E+00<br>0000E+000,+0.00000E+000,+0.00000E+000,+1.45738E+003,+1.55082E+00<br>0000E+000,+0.00000E+000,+0.00000E+000,+1.45738E+003,+1.55082E+00<br>0000E+000,+0.00000E+000,+0.00000E+000,+1.45738E+003,+1.55082E+00<br>0000E+000,+0.00000E+000,+0.00000E+000,+1.45738E+003,+1.55082E+00<br>0000E+000,+0.00000E+000,+0.00000E+000,+1.45738E+003,+1.55082E+00<br>0000E+000,+0.00000E+000,+0.00000E+000,+1.45738E+003,+1.55082E+00<br>0000E+000,+0.00000E+000,+0.00000E+000,+1.45738E+003,+1.55082E+00<br>0000E+000,+0.00000E+000,+0.00000E+000,+1.45738E+003,+1.5508E+00<br>0000E+000,+0.00000E+000,+0.00000E+000,+1.45738E+000,+1.5508E+00<br>0000E+000,+0.00000E+000,+0.00000E+000,+1.45738E+003,+1.5508E+00<br>00 |
| 33832-004,40.000002+000,40.00002+000,40.00002+000,40.00002+000,40.00002+000,40.00002+000,40.00002+000,40.000002+000,40.000002+00                                                               |
| $\begin{array}{l} 332584-004, +0.00000E+000, +0.00000E+000, +1.45738E+003, +1.54987E+000\\ 0000E+000, +0.00000E+000, +0.00000E+000, +1.45738E+003, +1.5498E+000\\ 33485E-004, +0.00000E+000, +0.00000E+000, +1.45768E+003, +1.5498E+000\\ 337852-004, +0.00000E+000, +0.00000E+000, +1.45807E+003, +1.55042E+000\\ 337858E-004, +0.00000E+000, +0.00000E+000, +1.45807E+003, +1.55042E+000\\ 337858E-004, +0.00000E+000, +0.00000E+000, +1.45825E+003, +1.55042E+000\\ 0000E+000, +0.00000E+000, +0.00000E+000, +1.45825E+003, +1.55061E+000\\ 338985E-004, +0.00000E+000, +0.00000E+000, +1.45827E+003, +1.55061E+000\\ 338985E-004, +0.00000E+000, +0.00000E+000, +1.45827E+003, +1.55083E+000\\ 0000E+000, +0.00000E+000, +0.00000E+000, +1.45817E+003, +1.55052E+000\\ 33843E-004, +0.00000E+000, +0.00000E+000, +1.45738E+003, +1.55052E+000\\ 330717E-004, +0.00000E+000, +0.00000E+000, +1.45738E+003, +1.55032E+000\\ 33071F-004, +0.00000E+000, +0.00000E+000, +1.45738E+003, +1.55032E+000\\ 33771E-004, +0.00000E+000, +0.00000E+000, +1.45738E+003, +1.55032E+000\\ 3304E-004, +0.00000E+000, +0.00000E+000, +1.45738E+003, +1.55032E+000\\ 33771E-004, +0.00000E+000, +0.00000E+000, +1.45738E+003, +1.55032E+000\\ 33771E-004, +0.00000E+000, +0.00000E+000, +1.45738E+003, +1.55032E+000\\ 33771E-004, +0.00000E+000, +0.00000E+000, +1.45738E+003, +1.55032E+000\\ 33771E-004, +0.00000E+000, +0.00000E+000, +1.45738E+003, +1.55032E+000\\ 33771E-004, +0.00000E+000, +0.00000E+000, +1.45738E+003, +1.55032E+000\\ 33771E-004, +0.00000E+000, +0.00000E+000, +1.45772E+003, +1.55032E+000\\ 33771E-004, +0.00000E+000, +0.00000E+000, +1.45772E+003, +1.55052E+000\\ 33771E-004, +0.00000E+000, +0.00000E+000, +1.45772E+003, +1.55052E+000\\ 33777E-004, +0.00000E+000, +0.00000E+000, +1.45772E+003, +1.5505E+000\\ 33777E-004, +0.00000E+000, +0.00000E+000, +1.45772E+003, +1.5505E+000\\ 33777E-004, +0.00000E+000, +0.00000E+000, +1.40,0000E+000, +1.40,0000E+000\\ 400000E+000, +0.00000E+000, +1.40,0000E+000, +1.40,0000E+000\\ 400000E+000, +0.00000E+000, +1.40,00000E+000, +1.40\\ 400000E+000\\ 4000000E+000, +0.00000E+000, +1.40,000$                      |
| 0000E+000,+0.00000E+000,+0.0000E+000,+0.00000E+000,+0.00000E+000,<br>34855-004,+0.00000E+000,+0.00000E+000,+1.4578E+003,+1.5578E+00<br>0000E+000,+0.00000E+000,+0.00000E+000,+1.45807E+003,+1.5508E+00<br>0000E+000,+0.00000E+000,+0.00000E+000,+1.45807E+003,+1.5508E+00<br>0000E+000,+0.00000E+000,+0.00000E+000,+1.45807E+003,+1.5508E+00<br>038885-004,+0.00000E+000,+0.00000E+000,+1.45807E+003,+1.5508E+00<br>038985-004,+0.00000E+000,+0.00000E+000,+1.45807E+003,+1.5508E+00<br>038985-004,+0.00000E+000,+0.00000E+000,+1.45807E+003,+1.55085E+00<br>038985-004,+0.00000E+000,+0.0000E+000,+1.45807E+003,+1.55085E+00<br>038985-004,+0.00000E+000,+0.0000E+000,+1.45817E+003,+1.55085E+00<br>038985-004,+0.00000E+000,+0.0000E+000,+1.45817E+003,+1.55085E+00<br>0300E+000,+0.00000E+000,+0.0000E+000,+1.45817E+003,+1.55082E+00<br>0300E+000,+0.00000E+000,+0.0000E+000,+1.45788E+003,+1.55082E+00<br>0300E+000,+0.00000E+000,+0.0000E+000,+1.45788E+003,+1.55082E+00<br>0300E+000,+0.00000E+000,+0.0000E+000,+1.45788E+003,+1.55082E+00<br>0300E+000,+0.00000E+000,+0.0000E+000,+1.45788E+003,+1.55082E+00<br>0300E+000,+0.00000E+000,+0.0000E+000,+1.45788E+003,+1.55082E+00<br>0300E+000,+0.00000E+000,+0.0000E+000,+1.45788E+003,+1.55082E+00<br>0300E+000,+0.00000E+000,+0.0000E+000,+1.45788E+003,+1.55082E+00<br>0300E+000,+0.00000E+000,+0.0000E+000,+1.45788E+003,+1.55082E+00<br>0300E+000,+0.00000E+000,+0.0000E+000,+1.45788E+003,+1.55082E+00<br>0300E+000,+0.00000E+000,+0.0000E+000,+1.45788E+003,+1.55082E+00<br>0300E+000,+0.00000E+000,+0.0000E+000,+1.45788E+003,+1.55082E+00<br>0300E+000,+0.00000E+000,+0.0000E+000,+1.45788E+003,+1.55082E+00<br>0300E+000,+0.00000E+000,+0.0000E+000,+1.45788E+003,+1.55082E+00<br>0300E+000,+0.00000E+000,+0.0000E+000,+1.45778E+003,+1.5508E+00<br>0300E+000,+0.00000E+000,+0.0000E+000,+1.45772E+003,+1.5508E+00<br>0000E+000,+0.00000E+000,+0.0000E+000,+1.0000E+000,+1.45772E+003,+1.5508E+00<br>0000E+000,+0.00000E+000,+0.0000E+000,+1.0000E+000,+1.45778E+003,+1.5508E+00<br>0000E+000,+0.00000E+000,+0.0000E+000,+1.45772E+003,+1.5508E+00<br>0000E+000,+0.0000E+000,+0.0000E+000,+1.0000E+000,+1.45772E+003,+1.5   |
| 33485-004,40.00000E+000,40.00000E+000,41.45768E+003,41.54988E+000<br>3000E+000,40.00000E+000,40.00000E+000,41.45807E+003,41.55042E+000<br>33753E+004,40.00000E+000,40.00000E+000,41.45807E+003,41.55042E+000<br>33885E+004,40.00000E+000,40.00000E+000,41.45825E+003,41.55081E+000<br>33895E+004,40.00000E+000,40.00000E+000,41.45827E+003,41.55081E+000<br>33908E+004,40.00000E+000,40.00000E+000,41.45827E+003,41.55083E+000<br>33908E+004,40.00000E+000,40.00000E+000,41.45827E+003,41.55083E+000<br>33908E+004,40.00000E+000,40.00000E+000,41.45877E+003,41.55058E+000<br>33908E+004,40.00000E+000,40.00000E+000,41.45877E+003,41.55052E+000<br>33917E+004,40.00000E+000,40.00000E+000,41.45788E+003,41.55052E+000<br>33717E+004,40.00000E+000,40.00000E+000,41.45788E+003,41.55032E+000<br>33544E+004,40.00000E+000,40.00000E+000,41.45788E+003,41.55032E+000<br>33544E+004,40.00000E+000,40.00000E+000,41.45782E+003,41.55032E+000<br>33544E+004,40.00000E+000,40.00000E+000,41.45782E+003,41.55032E+000<br>33544E+004,40.00000E+000,40.00000E+000,41.45782E+003,41.55032E+000<br>33544E+004,40.00000E+000,40.00000E+000,41.45782E+003,41.55032E+000<br>33544E+004,40.00000E+000,40.00000E+000,41.45782E+003,41.55032E+000<br>33544E+004,40.00000E+000,40.00000E+000,41.45782E+003,41.55032E+000<br>33544E+004,40.00000E+000,40.00000E+000,41.45782E+003,41.55032E+000<br>33544E+004,40.00000E+000,40.00000E+000,41.45772E+003,41.55032E+000<br>33544E+004,40.00000E+000,40.00000E+000,41.45772E+003,41.5505E+000<br>33544E+004,40.00000E+000,40.00000E+000,41.45772E+003,41.5505E+000<br>33544E+004,40.00000E+000,40.00000E+000,41.45772E+003,41.5505E+000<br>33544E+004,40.00000E+000,40.00000E+000,41.45772E+003,41.5505E+000<br>33544E+004,40.00000E+000,40.00000E+000,41.45772E+003,41.5505E+000<br>33544E+004,40.00000E+000,40.00000E+000,41.45772E+000,41.5505E+000<br>33544E+004,40.00000E+000,40.00000E+000,41.45772E+000,41.5505E+000<br>33544E+004,40.00000E+000,40.00000E+000,41.45772E+000,41.5505E+000<br>33544E+004,40.00000E+000,40.00000E+000,41.45772E+000,41.5505E+000<br>33544E+004,40.00000E+000,40.00000E+000,40.00000E+000,40.00000E+000,40.00000E+000,40.0     |
| 337552-004.40.00000E+000.40.00000E+000.41.4507E+005.41.55042E+00<br>0000E+000.40.00000E+000.40.00000E+000.41.45825E+003.41.55081E+00<br>338352-004.40.00000E+000.40.00000E+000.41.45825E+003.41.55081E+00<br>0000E+000.40.00000E+000.40.00000E+000.41.45827E+003.41.55083E+00<br>339082-004.40.00000E+000.40.00000E+000.41.45827E+003.41.55083E+00<br>0000E+000.40.00000E+000.40.00000E+000.41.45827E+003.41.55052E+00<br>33843E-004.40.00000E+000.40.00000E+000.41.45817E+003.41.55052E+00<br>0000E+000.40.00000E+000.40.00000E+000.41.45738E+003.41.55052E+00<br>33717E-004.40.00000E+000.40.00000E+000.41.45738E+003.41.55052E+00<br>3000E+000.40.00000E+000.40.00000E+000.41.45738E+003.41.55052E+00<br>3000E+000.40.00000E+000.40.00000E+000.41.45738E+003.41.55052E+00<br>3000E+000.40.00000E+000.40.00000E+000.41.45738E+003.41.55052E+00<br>3000E+000.40.00000E+000.40.0000E+000.41.45738E+003.41.55052E+00<br>3000E+000.40.00000E+000.40.0000E+000.41.45738E+003.41.55052E+00<br>3000E+000.40.00000E+000.40.00000E+000.41.45738E+003.41.55052E+00<br>3000E+000.40.00000E+000.40.00000E+000.41.45738E+003.41.55052E+00<br>3000E+000.40.00000E+000.40.0000E+000.41.45738E+003.41.55052E+00<br>3000E+000.40.00000E+000.40.0000E+000.41.45738E+003.41.5505E+00<br>3000E+000.40.00000E+000.40.0000E+000.41.45738E+003.41.5505E+00<br>3000E+000.40.00000E+000.40.0000E+000.41.45738E+003.41.5505E+00<br>3000E+000.40.00000E+000.40.0000E+000.41.45772E+003.41.5505E+00<br>3000E+000.40.0000E+000.40.0000E+000.41.45772E+003.41.5505E+000<br>3000E+000.40.0000E+000.40.0000E+000.41.45772E+003.41.5505E+000<br>3000E+000.40.0000E+000.40.0000E+000.41.45772E+003.41.5505E+000<br>3000E+000.40.0000E+000.40.0000E+000.41.45772E+003.41.5505E+000<br>3000E+000.40.0000E+000.40.0000E+000.41.45772E+003.41.5505E+000<br>3000E+000.40.0000E+000.40.0000E+000.41.45772E+003.41.5500E+000<br>3000E+0000.40.0000E+000.40.0000E+000.41.45772E+003.41.5500E+000<br>3000E+0000.40.0000E+000.40.0000E+000.40.0000E+000.40.0000E+000.40.0000E+000.40.0000E+000.40.0000E+000.40.0000E+000.40.0000E+000.40.0000E+000.40.0000E+000.40.0000E+000.40.0000E+000.40.0000E+000.40.0000E+000.40.0000E+000       |
| $\begin{array}{c} 0000E+000, +000000E+000, +0.0000E+000, +0.00000E+000, +000000E+000, \\ 83885E-004, +000000E+000, +000000E+000, +14882E+003, +1.55081E+00, \\ 9300E+000, +000000E+000, +000000E+000, +14882E+003, +1.55085E+00, \\ 9300E+000, +000000E+000, +000000E+000, +14581E+003, +1.55085E+00, \\ 9300E+000, +000000E+000, +000000E+000, +000000E+000, +000000E+000, \\ 9300E+000, +000000E+000, +000000E+000, +000000E+000, +14581E+003, +1.55052E+00, \\ 9300E+000, +000000E+000, +000000E+000, +000000E+000, +14581E+003, +155032E+00, \\ 9300E+000, +000000E+000, +000000E+000, +14581E+003, +155032E+00, \\ 9300E+000, +000000E+000, +000000E+000, +145738E+003, +155032E+00, \\ 9300E+000, +000000E+000, +000000E+000, +14573E+003, +15505E+00, \\ 93544E-014, +000000E+000, +00000E+000, +145772E+003, +15505E+00, \\ 93544E-014, +000000E+000, +000000E+000, +145772E+003, +15505E+00, \\ 93544E-014, +000000E+000, +000000E+000, +145772E+003, +15505E+00, \\ 93544E-014, +000000E+000, +000000E+000, +145772E+003, +15505E+00, \\ 93544E-014, +000000E+000, +000000E+000, +145772E+000, +10000E+000, +00000E+000, +00000E+000, +10000E+000, +10000E+0$                                                                                                    |
| $\begin{array}{c} 338365-004, +0.00000E+000, +0.00000E+000, +1.45825E+003, +1.55061E+000\\ 0000E+000, +0.00000E+000, +0.00000E+000, +1.45827E+003, +1.55063E+000\\ 33908E-004, +0.00000E+000, +0.00000E+000, +1.45827E+003, +1.55052E+000\\ 33843E-004, +0.00000E+000, +0.00000E+000, +1.45817E+003, +1.55052E+000\\ 33843E-004, +0.00000E+000, +0.00000E+000, +1.45817E+003, +1.55052E+000\\ 33717E-004, +0.00000E+000, +0.00000E+000, +1.45788E+003, +1.55032E+000\\ 33642E-004, +0.00000E+000, +0.00000E+000, +1.45788E+003, +1.55032E+000\\ 33717E-004, +0.00000E+000, +0.00000E+000, +1.45788E+003, +1.55032E+000\\ 33544E-004, +0.00000E+000, +0.00000E+000, +1.45772E+003, +1.55052E+000\\ 33544E-004, +0.00000E+000, +0.00000E+000, +1.45772E+003, +1.55055E+000\\ 33544E-004, +0.00000E+000, +0.00000E+000, +1.45772E+003, +1.55055E+000\\ 33544E-004, +0.00000E+000, +0.00000E+000, +1.45772E+003, +1.55055E+000\\ 33544E-004, +0.00000E+000, +0.00000E+000, +1.45772E+003, +1.55055E+000\\ 33544E-004, +0.00000E+000, +0.00000E+000, +1.45772E+003, +1.55055E+000\\ 33544E-004, +0.00000E+000, +0.00000E+000, +1.45772E+003, +1.55055E+000\\ 33544E-004, +0.00000E+000, +0.00000E+000, +1.45772E+003, +1.55055E+000\\ 33544E-004, +0.00000E+000, +0.00000E+000, +1.45772E+003, +1.55055E+000\\ 33544E-004, +0.00000E+000, +0.00000E+000, +1.45772E+003, +1.55055E+00\\ 33544E-004, +0.00000E+000, +0.00000E+000, +1.45772E+003, +1.55055E+00\\ 33544E-004, +0.00000E+000, +0.0000E+000, +1.45772E+003, +1.55055E+00\\ 33544E-004, +0.0000E+000, +0.0000E+000, +1.45772E+003, +1.55055E+00\\ 33544E-004, +0.00000E+000, +0.0000E+000\\ 33544E-004, +0.00000E+000, +0.0000E+000\\ 33544E-004, +0.00000E+000, +1.45772E+003, +1.55055E+00\\ 33544E-004, +0.00000E+000, +1.45772E+003, +1.5505E+00\\ 33544E-004, +0.00000E+000, +0.0000E+000\\ 33544E-004, +0.00000E+000, +1.45772E+003, +1.5505E+00\\ 33546E-004, +0.00000E+000, +1.45772E+003, +1.5505E+00\\ 33546E-004, +0.00000E+000, +0.0000E+000\\ 33546E-004, +0.0000E+000, +0.0000E+000\\ 33546E-004, +0.0000E+000, +0.0000E+00\\ 33546E-004, +0.0000E+000, +0.0000E+000\\ 33546E-004, +0.0000E+000\\ 33546$                  |
| 0000E+000;+0.0000E+000;+0.0000E+000;+1.45827E+003;+1.55058E+00<br>0000E+000;+0.00000E+000;+0.0000E+000;+1.45827E+003;+1.55058E+00<br>0000E+000;+0.00000E+000;+1.45817E+003;+1.55052E+00<br>0000E+000;+0.00000E+000;+1.45817E+003;+1.55052E+00<br>0000E+000;+0.00000E+000;+1.45717E+003;+1.55052E+00<br>0000E+000;+0.00000E+000;+0.00000E+000;+1.45787E+003;+1.55032E+00<br>0000E+000;+0.00000E+000;+0.00000E+000;+1.45782E+003;+1.55032E+00<br>0000E+000;+0.00000E+000;+0.00000E+000;+1.45782E+003;+1.5503E+00<br>0000E+000;+0.00000E+000;+0.00000E+000;+1.45782E+003;+1.5505E+00<br>0000E+000;+0.00000E+000;+0.00000E+000;+0.0000E+000;+1.45782E+003;+1.5505E+00<br>0000E+000;+0.00000E+000;+0.00000E+000;+0.00000E+000;+0.0000E+000;+0.0                                           |
| $\begin{array}{c} 0000E+000, +0.00000E+000, +0.00000E+000, +0.00000E+000, +0.00000E+000\\ 38843E-004, +0.00000E+000, +0.00000E+000, +1.45817E+003, +1.55052E+00\\ 0000E+000, +0.00000E+000, +0.00000E+000, +0.40000E+000, +1.45738E+003, +1.55032E+00\\ 0000E+000, +0.00000E+000, +0.00000E+000, +1.45738E+003, +1.55032E+00\\ 0000E+000, +0.00000E+000, +0.00000E+000, +1.45778E+003, +1.55032E+00\\ 0000E+000, +0.00000E+000, +0.00000E+000, +1.45772E+003, +1.5505E+00\\ 0000E+000, -0.00000E+000, +0.00000E+000, +1.45772E+003, +1.5505E+00\\ 0000E+000, -0.00000E+000, +0.00000E+000, +1.45772E+003, +1.5505E+00\\ 0000E+000, -0.0000E+000, +0.0000E+000, +1.00000E+000, +1.5505E+00\\ 0000E+000, -0.0000E+000, +0.0000E+000, +1.00000E+000, +1.5505E+00\\ 0000E+000, -0.0000E+000, +0.0000E+000, +1.00000E+000, +1.55072E+003, +1.5505E+00\\ 0000E+000, -0.0000E+000, +0.0000E+000, +1.0000E+000, +1.55772E+003, +1.5505E+00\\ 0000E+000, -0.0000E+000, +0.0000E+000, +1.0000E+000, +1.55772E+003, +1.5505E+00\\ 0000E+000, -0.0000E+000, +0.0000E+000, +1.55772E+003, +1.5505E+00\\ 0000E+000, -0.0000E+000, +0.0000E+000, +1.55772E+003, +1.5505E+00\\ 0000E+000, -0.0000E+000, +0.0000E+000, +1.55772E+003, +1.5505E+00\\ 0000E+000, -0.0000E+000, +0.0000E+000, +1.55772E+003, +1.5505E+00\\ 000E+000, -0.0000E+000, +0.0000E+000, +1.55772E+003, +1.5505E+00\\ 000E+000, -0.0000E+000, +0.0000E+000, +1.55772E+003, +1.5505E+00\\ 000E+000, -0.0000E+000, +0.0000E+000, +1.55772E+003, +1.5505E+00\\ 000E+000, -0.000E+000, +0.0000E+000, +1.55772E+003, +1.5505E+00\\ 000E+000, -0.000E+000, +0.0000E+000, +1.55772E+000, +1.5505E+00\\ 000E+000, +0.0000E+000, +0.0000E+000, +0.0000E+000, +0.0000E+000\\ 0000E+000, +0.0000E+000, +0.0000E+000, +0.0000E+000\\ 000E+000, +0.0000E+000, +0.0000E+000, +0.0000E+000\\ 0000E+000, +0.000E+000\\ 0000E+000, +0.0000E+000, +0.0000E+000\\ 00000E+000, +0.0000E+000\\ 00000E+000, +0.0000E+000\\ 00000E+000, +0.0000E+000\\ 00000E+000, +0.0000E+000\\ 00000E+000, +0.0000E+000\\ 00000E+000, +0.0000E+000\\ 0000E+000, +0.0000E+000\\ 00000E+0000, +0.000E+00\\ 0000E+000\\ 0000E+000\\ 0000E+0000, +0.000E+000\\ 0000$             |
| 338485-004,+0.00000E+000,+0.00000E+000,+1.45817E+003,+1.55052E+00<br>0000E+000,+0.00000E+000,+0.00000E+000,+1.45788E+003,+1.55032E+00<br>33717E-004,+0.00000E+000,+0.00000E+000,+1.45788E+003,+1.55032E+00<br>3000E+000,+0.00000E+000,+0.00000E+000,+1.45772E+003,+1.55005E+000<br>33544E-004,+0.00000E+000,+0.00000E+000,+1.45772E+003,+1.55005E+000<br>35544E-004,+0.00000E+000,+0.00000E+000,+1.45772E+003,+1.55005E+000                                                                                                    |
| 0000E+000,+0.00000E+000,+0.0000E+000,+0.00000E+000,+0.00000E+000,<br>33717E-004,+0.00000E+000,+0.00000E+000,+1.45788E+003,+1.55032E+00<br>0000E+000,+0.00000E+000,+0.00000E+000,+1.4578E+003,+1.55005E+00<br>33544E-004,+0.00000E+000,+0.00000E+000,+1.45772E+003,+1.55005E+00<br>0000E+000,+0.00000E+000,+0.00000E+000,+0.00000E+000,+0.0000E+000,+0.0000E+000,+0.00000E+000,+0.00000E+000,+0.00000E+000,+0.00000E+000,+0.00000E+000,+0.00000E+000,+0.00000E+000,+0.00000E+000,+0.00000E+000,+0.00000E+000,+0.00000E+000,+0.00000E+000,+0.00000E+000,+0.00000E+000,+0.00000E+000,+0.00000E+000,+0.00000E+000,+0.0000E+000,+0.0000E+000,+0.0000E+000                                                   |
| 337/17-004,40.00000E+000,+0.00000E+000,+1.45798E+003,+1.55032E+000<br>2000E+000,+0.00000E+000,+0.00000E+000,+1.45772E+003,+1.5505E+00<br>33544E-004,+0.00000E+000,+0.00000E+000,+1.45772E+003,+1.5505E+000<br>                                                                                                    |
| 35544E-004,+0.00000E+000,+0.00000E+000,+1.45772E+003,+1.5505E+00                                                                                                    |
| 0000E+000,+0.00000E+000,+0.00000E+000,+0.00000E+000                                                                                                    |
|                                                                                                    |
| (r) 1000,+0.00000E+000,+1.45744E+003,+1.54975E+00                                                                                                    |
| へ移動(S) 100,+0.00000E+000,+0.00000E+000,+0.00000E+000                                                                                                    |
| へ移動(E) 100,+0.00000E+000,+0.00000E+000,+0.00000E+000                                                                                                    |
| 000,+0.00000E+000,+1.45718E+003,+1.54948E+00                                                                                                    |
| 印刷7° レビ*1-(V) 100,+0.00000E+000,+0.00000E+000,+0.00000E+000                                                                                                    |
| 印刷(P) 000.000000000000000000000000000000                                                                                                    |
| ************************************                                                                                                    |
| 00,+0.00000E+000,+0.00000E+000,+0.00000E+000                                                                                                    |
| *線(M) 1000,+0.00000E+000,+0.00000E+000,+0.00000E+000                                                                                                    |
| (C) 000,+0.00000E+000,+1.45836E+003,+1.55072E+00                                                                                                    |
| 100,+0.00000E+000,+0.00000E+000,+0.00000E+000                                                                                                    |
| 1000,+0.00000E+000,+1.45850E+003,+1.55087E+00                                                                                                    |
| (R) $00, +0.00000\pm000, +0.00000\pm000, +0.000000\pm000$                                                                                                    |
| 71(A) 100,+0.00000E+000,+0.0000E+000,+0.00000E+000                                                                                                    |
| 77(Wic奕诲(X)                                                                                                    |
|                                                                                                    |

| 脂り  |      | MSPゴシック<br>BJU・ | -             | 11 · A      |              | = 87.       | 副 打り返し       | て全体を表示:    | する 標準                             | 96 2 58  | <ul> <li>・</li> <li>・</li></ul> | デーブルとして    | tuno -    | □□□□□□□□□□□□□□□□□□□□□□□□□□□□□□□□□□□□ | ★ 2 ★ 2 ★ 3 ★ 3 ★ 3 ★ 3 ★ 4 ★ 4 ★ 4 ★ 4 ★ 4 ★ 5 ★ 4 ★ 4 ★ 5 ★ 4 ★ 4 ★ 5 ★ 5 <th>▼ ▲ ▼<br/>並べ替えと</th> <th>構成素と</th> <th></th> | ▼ ▲ ▼<br>並べ替えと  | 構成素と             |   |
|-----|------|-----------------|---------------|-------------|--------------|-------------|--------------|------------|-----------------------------------|----------|----------------------------------------------------------------------------------------------------|------------|-----------|--------------------------------------|----------------------------------------------------------------------------------------------------|-----------------|------------------|---|
| hlw |      | _               | 7+%6          | -           |              |             | 記号           | LOCT / Gal |                                   | 物店       | *** 書式 *                                                                                                    | 書式設定 *     | スタイル・     | * *                                  | × <                                                                                                    | * フィルター *<br>   | 暹択▼              |   |
|     |      |                 |               |             |              |             |              |            |                                   |          |                                                                                                    |            |           |                                      | -                                                                                                    |                 |                  |   |
| A1  | -    | $\pm$ $\times$  | $\sqrt{f_x}$  | //はり        |              |             |              |            |                                   |          |                                                                                                    |            |           |                                      |                                                                                                    |                 | ×                | P |
|     | Α    | В               | С             | D           | E            | F           | G            | н          | I                                 | J        | К                                                                                                    | L          | М         | N                                    | 0                                                                                                    | Р               | Q                | • |
| 1   | //はり | 2042            | 2043          |             |              |             |              |            |                                   |          |                                                                                                    |            |           |                                      |                                                                                                    |                 |                  |   |
| 2   | //0  | 1               | 2             | 3           | 4            | 5           | 6            | 7          | 8                                 | 9        | 10                                                                                                    | 11         | 12        | 13                                   | 14                                                                                                    | 15              | 16               |   |
| 3   | //時刻 | 曲lt(xz面)        | 曲 t(xz面)      | 曲け(xz面)     | 曲け(xz面)      | )曲け(xz面)    | 曲lt(xz面)     | 曲lt(xz血    | ) 曲け(xz面)                         | 曲け(xz面)  | 曲け(xz面)                                                                                                    | 曲lt(xz血)   | ) 曲け(xz面) | )曲け(xz面)<br>  由 由                    | 曲け(xz面)                                                                                                    | 曲け(xz面)<br>培会で増 | 曲lt(xz面)<br>接合功能 |   |
| 4   | 11   | 広力              | 13篇<br>広力(節占) | 13篇<br>1 密形 | 13個<br>変形(中中 | 13曲<br>{朔性家 | 12面<br>思精朔性3 | 「「「「」」     | 「「「「「「「「「「「」」」。<br>「「「「」」「「「「」」」。 | 「変形      | 「変形(中中)                                                                                                    | Jy満<br>列性家 | 図稿期性の     | 中央                                   | 佐吉13所<br>  広力                                                                                                    | 安形              | 按百13篇<br>朔性來     |   |
| 6   | 11   | kN m            | kN m          | rad         | rad          | 1           | NUMEETIS     | kN m       | kN m                              | rad      | rad                                                                                                    |            | 7K18±113  | kN m                                 | kN m                                                                                                    | rad             | ±11+             |   |
| 7   | 0    | 4.86E+02        | 4.86E+02      | 1.87E-04    | 9.34E-04     | 0.00E+00    | 0.00E+00     | 1.46E+03   | 1.55E+03                          | 5.60E-04 | 1.31E-03                                                                                                    | 2.85E-01   | 0.00E+00  | 9.43E+02                             | 0.00E+00                                                                                                    | 0.00E+00        | 0.00E+00         |   |
| 8   | 0.03 | 4.86E+02        | 4.86E+02      | 1.87E-04    | 9.34E-04     | 0.00E+00    | 0.00E+00     | 1.46E+03   | 1.55E+03                          | 5.60E-04 | 1.31 E-03                                                                                                    | 2.85E-01   | -6.09E-18 | 9.43E+02                             | 0.00E+00                                                                                                    | 0.00E+00        | 0.00E+00         |   |
| 9   | 0.06 | 4.86E+02        | 4.86E+02      | 1.87E-04    | 9.34E-04     | 0.00E+00    | 0.00E+00     | 1.46E+03   | 1.55E+03                          | 5.60E-04 | 1.31 E-03                                                                                                    | 2.85E-01   | -1.04E-17 | 9.43E+02                             | 0.00E+00                                                                                                    | 0.00E+00        | 0.00E+00         |   |
| 10  | 0.09 | 4.86E+02        | 4.86E+02      | 1.87E-04    | 9.34E-04     | 0.00E+00    | 0.00E+00     | 1.46E+03   | 1.55E+03                          | 5.60E-04 | 1.31 E-03                                                                                                    | 2.85E-01   | -1.39E-17 | 9.43E+02                             | 0.00E+00                                                                                                    | 0.00E+00        | 0.00E+00         |   |
| 11  | 0.12 | 4.86E+02        | 4.86E+02      | 1.87E-04    | 9.33E-04     | 0.00E+00    | 0.00E+00     | 1.46E+03   | 1.55E+03                          | 5.60E-04 | 1.31 E-03                                                                                                    | 2.85E-01   | -1.88E-17 | 9.43E+02                             | 0.00E+00                                                                                                    | 0.00E+00        | 0.00E+00         |   |
| 12  | 0.15 | 4.86E+02        | 4.86E+02      | 1.87E-04    | 9.33E-04     | 0.00E+00    | 0.00E+00     | 1.46E+03   | 1.55E+03                          | 5.60E-04 | 1.31 E-03                                                                                                    | 2.85E-01   | -1.77E-17 | 9.43E+02                             | 0.00E+00                                                                                                    | 0.00E+00        | 0.00E+00         |   |
| 13  | 0.18 | 4.86E+02        | 4.86E+02      | 1.87E-04    | 9.33E-04     | 0.00E+00    | 0.00E+00     | 1.46E+03   | 1.55E+03                          | 5.60E-04 | 1.31 E-03                                                                                                    | 2.85E-01   | -1.80E-17 | 9.43E+02                             | 0.00E+00                                                                                                    | 0.00E+00        | 0.00E+00         |   |
| 14  | 0.21 | 4.86E+02        | 4.86E+02      | 1.87E-04    | 9.34E-04     | 0.00E+00    | 0.00E+00     | 1.46E+03   | 1.55E+03                          | 5.60E-04 | 1.31E-03                                                                                                    | 2.85E-01   | -1.47E-17 | 9.43E+02                             | 0.00E+00                                                                                                    | 0.00E+00        | 0.00E+00         |   |
| 15  | 0.24 | 4.86E+02        | 4.86E+02      | 1.87E-04    | 9.34E-04     | 0.00E+00    | 0.00E+00     | 1.46E+03   | 1.55E+03                          | 5.60E-04 | 1.31 E-03                                                                                                    | 2.86E-01   | -1.84E-17 | 9.43E+02                             | 0.00E+00                                                                                                    | 0.00E+00        | 0.00E+00         |   |
| 16  | 0.27 | 4.86E+02        | 4.86E+02      | 1.87E-04    | 9.34E-04     | 0.00E+00    | 0.00E+00     | 1.46E+03   | 1.55E+03                          | 5.60E-04 | 1.31E-03                                                                                                    | 2.86E-01   | -1./2E-1/ | 9.43E+02                             | 0.00E+00                                                                                                    | 0.00E+00        | 0.00E+00         |   |
| 1/  | 0.3  | 4.86E+02        | 4.86E+02      | 1.87E-04    | 9.34E-04     | 0.00E+00    | 0.00E+00     | 1.46E+03   | 1.55E+03                          | 5.60E-04 | 1.31E-03                                                                                                    | 2.86E-01   | -1.67E-17 | 9.43E+02                             | 0.00E+00                                                                                                    | 0.00E+00        | 0.00E+00         |   |
| 18  | 0.33 | 4.00E+02        | 4.80E+02      | 1.07E-04    | 9.346-04     | 0.000E+00   | 0.00E+00     | 1.400+03   | 1.552+03                          | 5.00E-04 | 1.31 E=03                                                                                                    | 2.0000-01  | -1.69E-17 | 9.43E+02                             | 0.00E+00                                                                                                    | 0.0000000       | 0.000000         |   |
| 20  | 0.30 | 4.000002        | 4.000002      | 1.07E-04    | 9.346-04     | 0.0000000   | 0.0000000    | 1.400+03   | 1.556+03                          | 5.00E-04 | 1.01 E=00                                                                                                    | 2.00 E=01  | -1.01E-17 | 9.436+02                             | 0.0000000                                                                                                    | 0.0000000       | 0.00E+00         |   |
| 20  | 0.33 | 4.86E+02        | 4.86E+02      | 1.87E-04    | 9.33E-04     | 0.00E+00    | 0.00E+00     | 1.46E+03   | 1.55E+03                          | 5.60E-04 | 1.31E-03                                                                                                    | 2.00E 01   | -1.55E-17 | 9.43E+02                             | 0.00E+00                                                                                                    | 0.00E+00        | 0.00E+00         |   |
| 22  | 0.42 | 4.86E+02        | 4.86E+02      | 1.87E-04    | 9.33E-04     | 0.00E+00    | 0.00E+00     | 1.46E+03   | 1.55E+03                          | 5.60E-04 | 1.31E-03                                                                                                    | 2.85E-01   | -1.29E-17 | 9.42E+02                             | 0.00E+00                                                                                                    | 0.00E+00        | 0.00E+00         |   |
| 23  | 0.46 | 4.86E+02        | 4.86E+02      | 1.87E-04    | 9.33E-04     | 0.00E+00    | 0.00E+00     | 1.46E+03   | 1.55E±03                          | 5.60E-04 | 1.31E-03                                                                                                    | 2.85E-01   | -1.45E-17 | 9.43E+02                             | 0.00E+00                                                                                                    | 0.00E+00        | 0.00E+00         |   |
| 24  | 0.10 | 4 86E+02        | 4 86E+02      | 1.87E-04    | 9.33E-04     | 0.00E+00    | 0.00E+00     | 1.46E+03   | 1.55E+03                          | 5.60E-04 | 1.31E-03                                                                                                    | 2.85E-01   | -1.48E-17 | 9.43E+02                             | 0.00E+00                                                                                                    | 0.00E+00        | 0.00E+00         |   |
| 25  | 0.54 | 4.86E+02        | 4.86E+02      | 1.87E-04    | 9.34E-04     | 0.00E+00    | 0.00E+00     | 1.46E+03   | 1.55E+03                          | 5.60E-04 | 1.31E-03                                                                                                    | 2.85E-01   | -1.36E-17 | 9.43E+02                             | 0.00E+00                                                                                                    | 0.00E+00        | 0.00E+00         |   |
| 26  | 0.57 | 4.86E+02        | 4.86E+02      | 1.87E-04    | 9.34E-04     | 0.00E+00    | 0.00E+00     | 1.46E+03   | 1.55E+03                          | 5.60E-04 | 1.31E-03                                                                                                    | 2.86E-01   | -1.33E-17 | 9.43E+02                             | 0.00E+00                                                                                                    | 0.00E+00        | 0.00E+00         |   |
| 27  | 0.6  | 4.86E+02        | 4.86E+02      | 1.87E-04    | 9.34E-04     | 0.00E+00    | 0.00E+00     | 1.46E+03   | 1.55E+03                          | 5.60E-04 | 1.31 E-03                                                                                                    | 2.86E-01   | -1.18E-17 | 9.43E+02                             | 0.00E+00                                                                                                    | 0.00E+00        | 0.00E+00         |   |
| 28  | 0.63 | 4.86E+02        | 4.86E+02      | 1.87E-04    | 9.34E-04     | 0.00E+00    | 0.00E+00     | 1.46E+03   | 1.55E+03                          | 5.60E-04 | 1.31 E-03                                                                                                    | 2.86E-01   | -8.09E-18 | 9.43E+02                             | 0.00E+00                                                                                                    | 0.00E+00        | 0.00E+00         |   |
| 29  | 0.66 | 4.86E+02        | 4.86E+02      | 1.87E-04    | 9.34E-04     | 0.00E+00    | 0.00E+00     | 1.46E+03   | 1.55E+03                          | 5.60E-04 | 1.31 E-03                                                                                                    | 2.86E-01   | -5.70E-18 | 9.43E+02                             | 0.00E+00                                                                                                    | 0.00E+00        | 0.00E+00         |   |
| 30  | 0.69 | 4.86E+02        | 4.86E+02      | 1.87E-04    | 9.34E-04     | 0.00E+00    | 0.00E+00     | 1.46E+03   | 1.55E+03                          | 5.60E-04 | 1.31 E-03                                                                                                    | 2.85E-01   | -8.44E-18 | 9.43E+02                             | 0.00E+00                                                                                                    | 0.00E+00        | 0.00E+00         |   |
| 31  | 0.72 | 4.86E+02        | 4.86E+02      | 1.87E-04    | 9.33E-04     | 0.00E+00    | 0.00E+00     | 1.46E+03   | 1.55E+03                          | 5.60E-04 | 1.31 E-03                                                                                                    | 2.85E-01   | -1.05E-17 | 9.43E+02                             | 0.00E+00                                                                                                    | 0.00E+00        | 0.00E+00         |   |
| 32  | 0.75 | 4.86E+02        | 4.86E+02      | 1.87E-04    | 9.33E-04     | 0.00E+00    | 0.00E+00     | 1.46E+03   | 1.55E+03                          | 5.60E-04 | 1.31 E-03                                                                                                    | 2.85E-01   | -8.20E-18 | 9.43E+02                             | 0.00E+00                                                                                                    | 0.00E+00        | 0.00E+00         |   |
| 33  | 0.78 | 4.86E+02        | 4.86E+02      | 1.87E-04    | 9.33E-04     | 0.00E+00    | 0.00E+00     | 1.46E+03   | 1.55E+03                          | 5.60E-04 | 1.31 E-03                                                                                                    | 2.85E-01   | -5.50E-18 | 9.42E+02                             | 0.00E+00                                                                                                    | 0.00E+00        | 0.00E+00         |   |
| 34  | 0.81 | 4.86E+02        | 4.86E+02      | 1.87E-04    | 9.33E-04     | 0.00E+00    | 0.00E+00     | 1.46E+03   | 1.55E+03                          | 5.60E-04 | 1.31 E-03                                                                                                    | 2.85E-01   | -6.72E-18 | 9.43E+02                             | 0.00E+00                                                                                                    | 0.00E+00        | 0.00E+00         |   |
| 35  | 0.84 | 4.86E+02        | 4.86E+02      | 1.87E-04    | 9.33E-04     | 0.00E+00    | U.00E+00     | 1.46E+03   | 1.55E+03                          | 5.60E-04 | 1.31 E-03                                                                                                    | 2.85E-01   | -7.87E-18 | 9.43E+02                             | U.00E+00                                                                                                    | U.00E+00        | U.00E+00         |   |
| 36  | 0.87 | 4.86E+02        | 4.86E+02      | 1.8/E-04    | 9.34E-04     | 0.00E+00    | 0.00E+00     | 1.46E+03   | 1.55E+03                          | 5.60E-04 | 1.31E-03                                                                                                    | 2.85E-01   | -9.18E-18 | 9.43E+02                             | U.UUE+00                                                                                                    | U.UUE+00        | 0.00E+00         |   |
| 37  | 0.9  | 4.86E+02        | 4.86E+02      | 1.87E-04    | 9.34E-04     | 0.00E+00    | 0.00E+00     | 1.46E+03   | 1.55E+03                          | 5.00E-04 | 1.31E-03                                                                                                    | 2.86E-01   | -8.11E-18 | 9.43E+02                             | 0.00E+00                                                                                                    | 0.00E+00        | 0.00E+00         |   |
| 38  | 0.93 | 4.80E+02        | 4.80E+02      | 1.875-04    | 9.34E-04     | 0.00E+00    | 0.00E+00     | 1.40E+03   | 1.556403                          | 5.00E-04 | 1.31E-03                                                                                                    | 2.80E-01   | -4.01E-18 | 9.43E+02                             | 0.00E+00                                                                                                    | 0.00E+00        | 0.00E+00         |   |
| 39  | 0.96 | 4.00ET02        | 4.86E+02      | 1.87E-04    | 9.34E-04     | 0.00E+00    | 0.00E+00     | 1.40E+03   | 1.55E+02                          | 5.60E-04 | 1.31 =-03                                                                                                    | 2.86E-01   | -3.2E=18  | 9.43ETU2                             | 0.00E+00                                                                                                    | 0.00E+00        | 0.00E+00         |   |
| -+0 | 0.55 | 4.0000102       | 4.00E+02      | 4 075 04    | 0.040 04     | 0.000000    | 0.0000000    | 4.405.00   | 1.55E103                          | 5.00E 04 | 1.010.00                                                                                                    | 2.000 01   | 0.200 40  | 0.405-002                            | 0.0000000                                                                                                    | 0.0000000       |                  | r |

このような Excel ファイルが出力されると思うので検証するはりの応力・変形を送ってください。